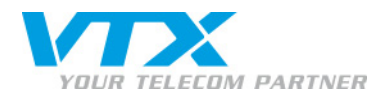

# Siemens Gigaset C 610 IP

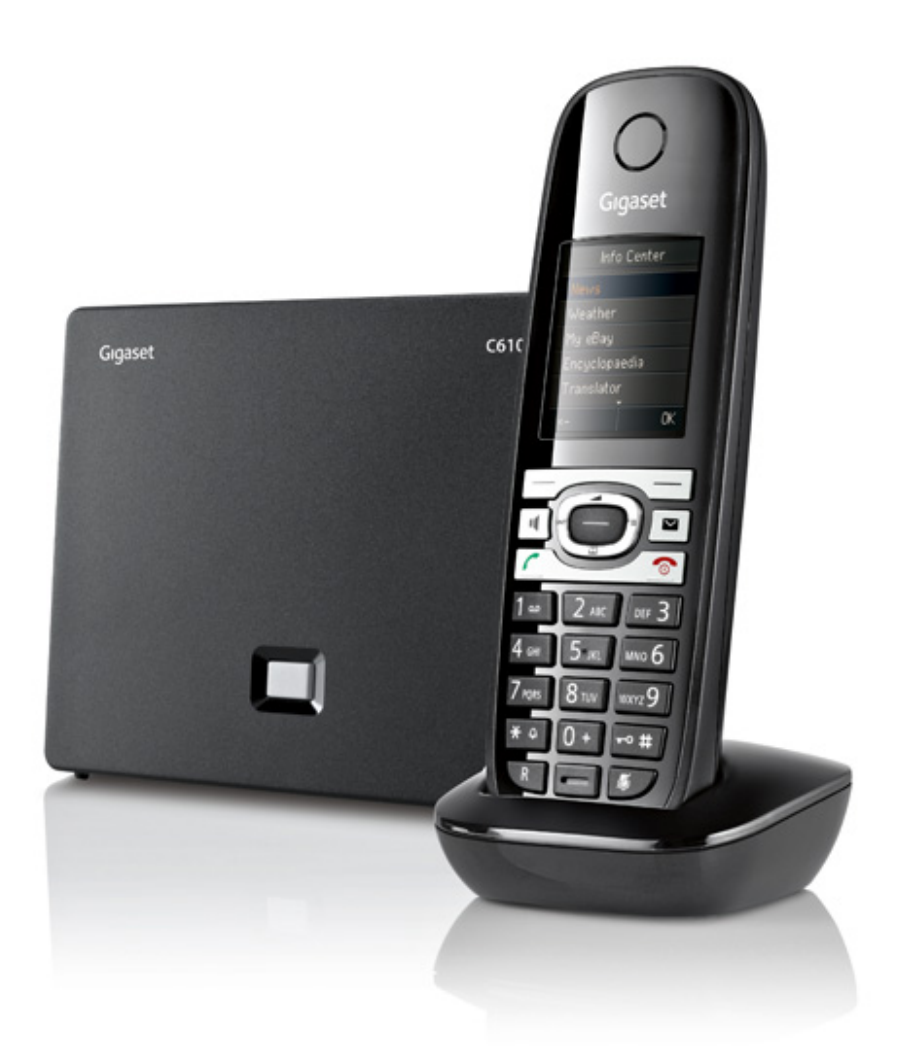

1

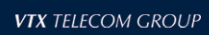

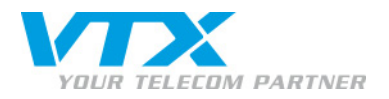

# 1) Anschliessen des Telefons

## BASIS :

Stecken Sie das Netzkabel und das Ethernet-Kabel (RJ45) seitlich in die Gigaset-Basis. Vergewissern Sie sich, dass alles richtig angeschlossen ist, indem ein blaues Kontrolllicht an der Basis-Vorderseite aufleuchtet.

#### TELEFON :

Setzen Sie die 2 mitgelieferten AAA–Batterien ins Mobilteil ein und schliessen nun den Batteriefach-Deckel.

Schliessen Sie die Telefon-Ladestation (den Basis-Sockel) ans Stromnetz an.

# 2) Mobilteil bei der Basis anmelden

Drücken Sie auf  $\bigcirc \rightarrow \checkmark \rightarrow$  **Anmeldung** »  $\rightarrow$  **« Mobilteil anmelden »,** dann drücken Sie den blauen Knopf an der Gigaset-Basis, bis das Mobilteil Sie zur Eingabe des PIN-Codes auffordert. Werkseitig ist der PIN-Code auf **0000** eingestellt (4 x die Null). Nach Eingabe des Codes wird sich das Mobilteil bei der Basis anmelden.

#### 3) Auffinden der IP-Adresse der Basis C-610IP

Drücken Sie auf den Pfeil nach rechts  $\bigcirc \rightarrow \checkmark \checkmark$  System »  $\rightarrow$  « Lokales Netzwerk ». Sie erkennen die Basis-IP-Adresse, die nach der Bezeichnung « IP Adresstyp : Dynamisch » angezeigt wird. Beispiel : **192.168.1.66**.

#### 4) Zugang zum Verwaltungs-Interface des C-610IP

Öffnen Sie Ihren Internet-Browser und geben die Basis-IP-Adresse des C-610IP in die Adressleiste ein. Wählen Sie die Sprache und geben das Passwort ein: **0000** (4 x die Null).

## 5) Version der Firmware

Um die Version der Firmware zu bestimmen, loggen Sie sich aufs Konfigurations-Interface der Basis ein (Pt. 4) und klicken dann auf das Register «**Status** ».

Müssen Sie Ihre Firmware aktualisieren, kontaktieren Sie bitte den Technischen Support von VTX, um die neueste genehmigte Version der Gigaset–Firmware zu erfahren.

#### 6) manuelle Aktualisierung der Firmware

Sie brauchen die Updates der Firmware nicht herunterzuladen. Die Firmware wird automatisch über das Telefon C-610IP heruntergeladen. Sie bewerkstelligen dies einfach durch das Befolgen folgender 3 Schritte:

- 1. Drücken Sie auf den Pfeil nach rechts  $\bigcirc \rightarrow \checkmark \land$  system »  $\rightarrow \land$  Firmware-Update ».
- 2. Ist eine Aktualisierung verfügbar, drücken Sie auf « Ja », um die Aktualisierung zu starten, was etwa zwischen 5 und 10 Minuten dauern kann.
- 3. Ist die Firmware schon auf dem neuesten Stand, wird Ihnen dies durch das Telefon angezeigt.

## 7) Wiedereinschalten des Telefons

Halten Sie die rote Taste ( ) gedrückt, bis das Telefon ausgeschaltet ist. Drücken sie erneut die rote Taste, um es wieder einzuschalten.

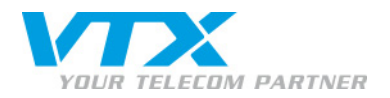

# 8) Konfiguration eines SIP-Kontos

Die SIP-Konten können über das Web-Interface oder direkt auf dem Telefon konfiguriert werden.

ACHTUNG: Es wird wärmstens empfohlen, das grafische Interface (Webbrowser) für die Konfiguration Ihrer SIP-Konten zu verwenden. Haben Sie diese Möglichkeit nicht, können Sie es vom Mobilteil aus bewerkstelligen:

- über das Mobilteil-Interface
- 2. Drücken Sie auf « Ja ».
- 3. Befolgen Sie die Instruktionen der Bildschirmanzeige (es gibt keinen Autokonfigurations-Code).
- über das Interface des Internet-Browsers (empfohlen)
- 1. Öffnen Sie Ihren Webbrowser und geben Sie die IP-Adresse der Basis in die Adressleiste ein.
- 2. Wählen Sie die Sprache und geben den Code ein (werkseitig auf  $0000 = 4 \times \text{Null eingestellt}$ ).
- 3. Begeben Sie sich ins Menü « Einstellungen », dann in « Telefonie ».
- 4. Wählen Sie die erste Nummer der Liste « Verbindungen » und klicken dort auf « Bearbeiten ».

| Startseite Einstel                                   | llungen Status            |                                   |                                     |                     |            |             | Abmelde |
|------------------------------------------------------|---------------------------|-----------------------------------|-------------------------------------|---------------------|------------|-------------|---------|
| Netzwerk                                             | Übersicht Verbindungen    |                                   |                                     |                     |            |             | 3       |
| Telefonie                                            |                           | Name                              | Provider                            | Status              | Aktiv      |             |         |
| Audio                                                |                           | Festnetz                          |                                     | Getrennt            |            | Bearbeiten  |         |
| Nummernzuweisung<br>Anrufweiterschaltung             | 1.                        |                                   | Anderer Provider                    | Angemeldet          |            | Bearbeiten  | ]       |
| Wählregeln                                           | 2.                        |                                   | Anderer Provider                    | Angemeldet          |            | Bearbeiten  |         |
| Netz-Anrufbeantworter<br>Weitere VoIP-Ein-stellungen | 3.                        |                                   | Anderer Provider                    | Angemeldet          |            | Bearbeiten  |         |
| Messaging<br>Info-Dienste                            | 4.                        |                                   | Anderer Provider                    | Angemeldet          |            | Bearbeiten  |         |
| Telefonbücher                                        | 5.                        | IP5                               | Anderer Provider                    | Nicht konfiguriert  |            | Bearbeiten  |         |
| Geräte-Management                                    | 6.                        | IP6                               | Anderer Provider                    | Nicht konfiguriert  |            | Bearbeiten  |         |
|                                                      | Provider oder PBX-Profile |                                   |                                     |                     |            |             |         |
|                                                      |                           | Ein "Profile" er<br>Telefonanlage | nthält alle relevanten Ei<br>(PBX). | nstellungen für Ihr | en Provide | r oder Ihre |         |
| Automatisch nach Profile-<br>Updates suchen:         |                           |                                   | Nein                                |                     |            |             |         |
|                                                      |                           | Profi                             | le aktualisieren                    |                     |            |             |         |

Die Informationen betreffend Ihre Telefonnummer (SIP-Konto) befinden sich in Ihrem Kundenbereich im Kiosk (http://kiosk.vtx.ch/).

Melden Sie sich mit Ihrer E-Mail-Adresse an.

Dann begeben Sie sich in den Abschnitt « Telefonie »  $\rightarrow$  « Ihre persönliche Nummer »  $\rightarrow$  « Fortgeschrittene Parameter ».

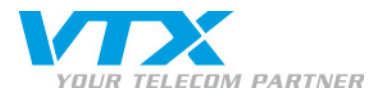

- > 1 Verbindungsname ... : Rufnummer
- 2 Anmelde-Name: +41 gefolgt von der Rufnummer (diesen Parameter finden Sie in Ihrem Kundenbereich im VTX-Kiosk).
- 3 Anmelde-Passwort: Passwort des SIP-Kontos (diesen Parameter finden Sie in Ihrem Kundenbereich im VTX-Kiosk).
- ▶ 4 Benutzer-Name: +41 gefolgt von der Rufnummer (diesen Parameter finden Sie in Ihrem Kundenbereich im VTX-Kiosk).
- **5** Angezeigter Name: Rufnummer
- 6 Klicken Sie dann auf « Weitere Einstellungen anzeigen ».

#### Wählen Sie keinen Dienstleistungsanbieter; starten Sie keine automatische Konfiguration.

| Gıgaset                                                                                                    | C610          | IP                                                                                                    |                                                                                                    |               |
|----------------------------------------------------------------------------------------------------|---------------|----------------------------------------------------------------------------------------------------|----------------------------------------------------------------------------------------------------|---------------|
| Startseite                                                                                                    | Einstellungen | Status                                                                                                    |                                                                                                    | Abmelden      |
| Startseite<br>Netzwerk<br>Telefonie<br>Audio<br>Nummernzuweisu<br>Anrufweiterschaltu<br>Wählregeln<br>Netz-Anrufbeantwo<br>Weitere VoIP-Ein-s<br>Messaging<br>Info-Dienste<br>Telefonbücher<br>Geräte-Management | Einstellungen | Status I. VoIP-Verbindung indungsname oder Rufnummer: VoIP-Konfiguration / Provider-Profile herunterladen Provider: Profile-Version iche Providerdaten Anmelde-Name: Benutzer-Name: | Sie können einen beliebigen Verbindungsnamen oder die<br>Rufnummer eingeben, damit Sie diese Verbindung leicht<br>identifizieren können.<br>1<br>Konfigurations-Assistent starten<br>Anderer Provider<br>2<br>3<br>4 | Abmelden<br>? |
|                                                                                                    |               | Angezeigter Name:                                                                                                    | 5                                                                                                    |               |
|                                                                                                    |               | (                                                                                                    | 6 Weitere Einstellungen anzeigen<br>Sichern Abbrechen Verbindung löschen                                                                                                    | •             |

- >7 Domäne: diesen Parameter finden Sie in Ihrem Kundenbereich im VTX-Kiosk.
- > 8 Proxy-Server-Adresse: diesen Parameter finden Sie in Ihrem Kundenbereich im VTX-Kiosk
- > 9 Proxy-Server-Port: 5060
- ▶ 10 Registration-Server: diesen Parameter finden Sie in Ihrem Kundenbereich im VTX-Kiosk
- ▶ 11 Registration-Server-Port: 5060
- ▶ 12 Anmelde-Refreshzeit: 600 Sek.
- Die anderen Parameter brauchen nicht verändert zu werden.

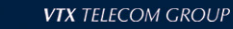

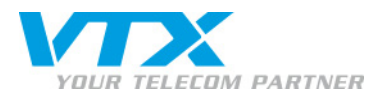

|                                                  | Weitere Einstellungen verbergen |
|--------------------------------------------------|---------------------------------|
| Allgemeine Anmeldedaten<br>Ihres VoIP-Providers  |                                 |
| Domäne:                                          | 7                               |
| Proxy-Server-Adresse:                            | 8                               |
| Proxy-Server-Port:                               | 5060 9                          |
| Registration-Server:                             | 10                              |
| Registration-Server-Port:                        | 5060 11                         |
| Anmelde-Refreshzeit:                             | 600 Sek. 12                     |
| Allgemeine Netzwerkdaten<br>Ihres VoIP-Providers |                                 |
| STUN benutzen:                                   | O Ja 🖲 Nein                     |
| STUN-Server-Adresse:                             |                                 |
| STUN-Server-Port:                                | 3478                            |
| STUN-Refreshzeit:                                | 240 Sek.                        |
| NAT-Refreshzeit:                                 | 20 Sek.                         |
| Outbound-Proxy-Modus:                            | O Immer · Automatisch · O Nie   |
| Outbound-Server-Adresse:                         |                                 |
| Outbound-Proxy-Port:                             | 5060                            |
|                                                  | Sichern Abbrechen               |

Um den Eingriff abzuschliessen, klicken Sie auf « Sichern » am unteren Ende des Bildschirms.

# > 9) Konfiguration einer zweiten Rufnummer

Um eine zweite Nummer zu konfigurieren, begeben Sie sich ins Menü « Einstellungen », dann zu « Telefonie ». Wählen Sie die 2. IP-Verbindung der Liste und klicken Sie dort auf « Bearbeiten ». Wiederholen Sie die Schritte der 1. Nummer.

# 10) Nummernzuweisung

Nachdem Sie Ihre Nummernkonten parametriert haben, können Sie festlegen, auf welchen Nummern ausgehende Anrufe Ihrer Mobilteils erfolgen und für welche Nummern sie klingeln werden, indem Sie ins Menü « Nummernzuweisung » gehen.

Wählen Sie nicht « Festnetz ».

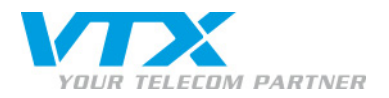

Bestätigen Sie Ihre Konfiguration durch Klick auf « Sichern ».

| Gigaset C                                                          | 610 IP                                                              |                                                                        |                                      |                                                                                         |          |  |
|--------------------------------------------------------------------|---------------------------------------------------------------------|------------------------------------------------------------------------|--------------------------------------|-----------------------------------------------------------------------------------------|----------|--|
| Startseite Eins                                                    | tellungen Status                                                    |                                                                        |                                      |                                                                                         | Abmelden |  |
| Netzwerk<br>Telefonie<br>Verbindungen<br>Audio<br>Nummernzuweisung | Mobilteile<br>INT 1                                                 | Wählen Sie für jedes<br>eine oder mehrere V<br>empfangen soll.<br>Name | Mobilteil die Ver<br>erbindungen, üb | rbindung für abgehenden Gespräche aus und<br>ver die das Mobilteil ankommende Gespräche | ?        |  |
| Anrufweiterschaltung<br>Wählregeln                                 |                                                                     | Verbindung                                                             | für<br>abgehende<br>Gespräche        | für ankommende Gespräche                                                                |          |  |
| Netz-Anrufbeantworter<br>Weitere VolP-Ein-stellungen               |                                                                     | 032                                                                    | 0                                    |                                                                                         |          |  |
| Messaging                                                          |                                                                     | +4121                                                                  | 0                                    |                                                                                         |          |  |
| Info-Dienste                                                       |                                                                     | +4121                                                                  | ۰                                    | V                                                                                       |          |  |
| Geräte-Management                                                  |                                                                     | +4121                                                                  | 0                                    | Γ                                                                                       |          |  |
|                                                                    |                                                                     | Festnetz                                                               | 0                                    | Г                                                                                       |          |  |
|                                                                    |                                                                     | Verbindungsauswah<br>für jeden<br>abgehenden Anruf                     | 0                                    |                                                                                         |          |  |
|                                                                    | INT 2                                                               | Name                                                                   |                                      |                                                                                         |          |  |
|                                                                    |                                                                     | Verbindung                                                             | für<br>abgehende<br>Gespräche        | für ankommende Gespräche                                                                |          |  |
|                                                                    |                                                                     | 032                                                                    | 0                                    | Г                                                                                       |          |  |
|                                                                    |                                                                     | +4121                                                                  | 0                                    | Γ                                                                                       |          |  |
|                                                                    |                                                                     | +4121                                                                  | 0                                    |                                                                                         |          |  |
|                                                                    |                                                                     | +412                                                                   | ۰                                    | V                                                                                       |          |  |
|                                                                    |                                                                     | Festnetz                                                               | 0                                    | Γ                                                                                       |          |  |
|                                                                    |                                                                     | Verbindungsauswah<br>für jeden<br>abgehenden Anruf                     | ° C                                  |                                                                                         |          |  |
|                                                                    | Alternative Verbindung                                              |                                                                        |                                      |                                                                                         |          |  |
|                                                                    | Alternative Verbindung, falls die VolP-Verbindung unterbrochen ist. |                                                                        |                                      |                                                                                         |          |  |
|                                                                    |                                                                     | Automatische Ersatz                                                    | verbindung über                      | das Festnetz: 🔍 Ja 💿 Nein                                                               |          |  |

# ▶ 11) Konfiguration der Voicemail

Drücken Sie auf den Pfeil nach rechts  $\bigcirc$   $\rightarrow$   $\bigcirc$  Anrufbeantworter  $\rightarrow$  Netz-Anrufbeantw.

Wählen Sie den der gewünschten Nummer entsprechenden Netz-Anrufbeantworter (Netz-AB IP1 = 1. konfigurierte Rufnummer, IP2 = 2. konfigurierte Rufnummer).

Unter « Status » wählen Sie « Ein » (mit der Taste nach rechts).

Unter « Netz-AB » geben Sie die ganze Voicemail-Nummer ein (Beispiel: 0860215661234) und drücken « Sichern ».